#### Purpose of the Document

This document will explain how to apply for **"Common Application Form (CAF)"** for setting up of **New unit / Expansion of existing unit** on SingleWindow Portal. It will guide the Investor in understanding below mentioned functionalities:

- > To register as Investor
- To apply for Common Application Form (CAF)

# **User Guide**

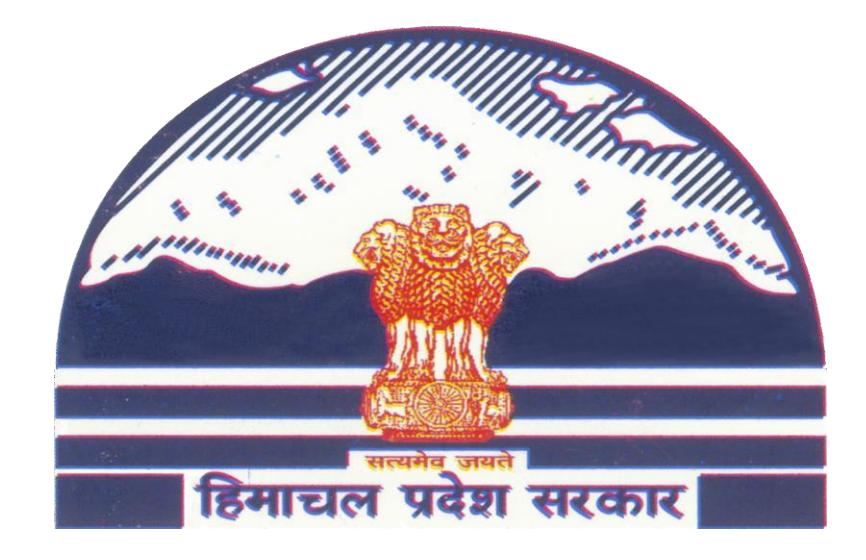

Single Window Clearance System: Common Application Form (CAF)

#### **<u>Step-1</u>**: Visit the Department's website following the link

#### https://emerginghimachal.hp.gov.in/

The new user can register (one time registration for new user) and registered users can login.

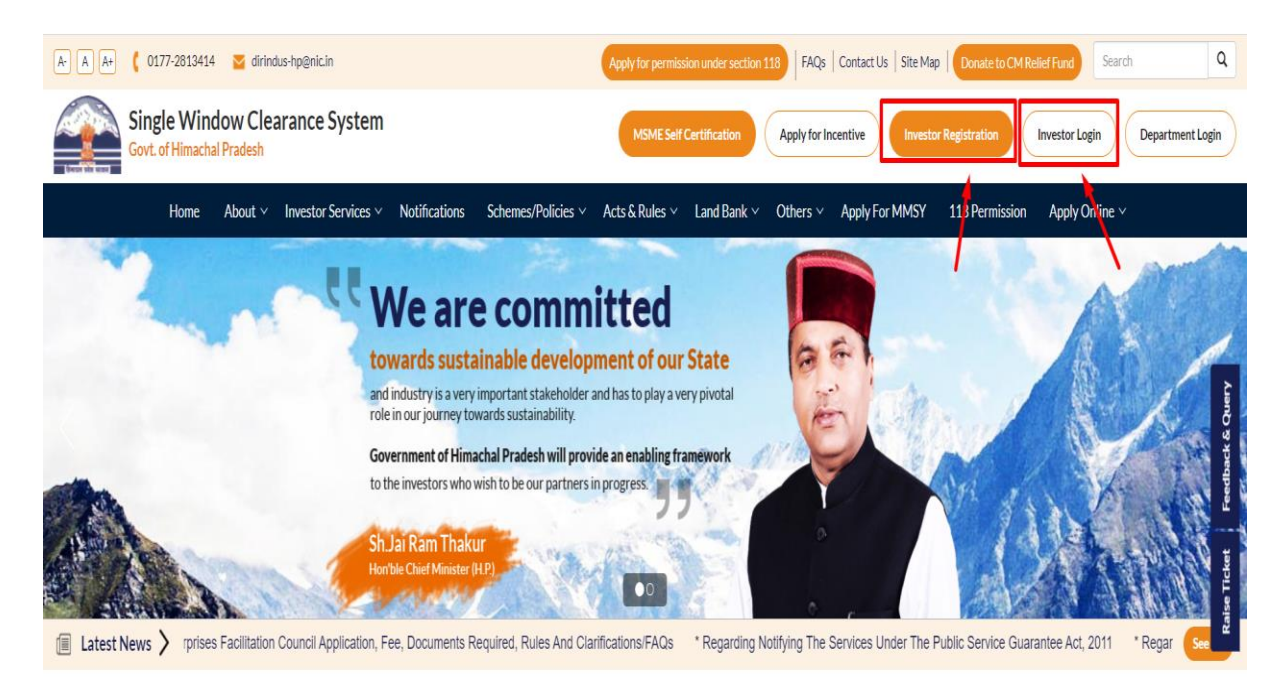

**Step-2:** User can register by filling the information below:

| Valid Email ID                                              |                             |          | Mobile Number  |      |  |   |  |  |
|-------------------------------------------------------------|-----------------------------|----------|----------------|------|--|---|--|--|
| Valid Email 1D                                              |                             |          |                |      |  |   |  |  |
| Choose Password *                                           |                             |          | Re-Type Passwo | rd * |  |   |  |  |
| Password                                                    |                             |          | Re-type Passwo | rd   |  |   |  |  |
|                                                             |                             |          |                |      |  |   |  |  |
|                                                             |                             | Personal | Information    |      |  |   |  |  |
| irst Name *                                                 |                             |          | Last Name *    |      |  |   |  |  |
| First Name                                                  |                             |          | Last Name      |      |  |   |  |  |
| ddress *                                                    |                             |          |                |      |  |   |  |  |
| Address                                                     |                             |          |                |      |  |   |  |  |
|                                                             |                             |          |                |      |  | / |  |  |
| lease enter the letters as the                              | ey are shown in the image a | bove *   |                |      |  |   |  |  |
| Enter text shown in image                                   |                             |          |                |      |  |   |  |  |
| Enter text shown in image<br>etters are not case-sensitive) |                             |          |                |      |  |   |  |  |
| Enter text shown in image<br>etters are not case-sensitive) | REGISTER                    |          |                |      |  |   |  |  |
| Enter text shown in image<br>etters are not case-sensitive) | REGISTER                    |          |                |      |  |   |  |  |
| Enter text shown in image<br>etters are not case-sensitive) | REGISTER                    |          |                |      |  |   |  |  |
| Enter text shown in image<br>etters are not case-sensitive) | REGISTER                    |          |                |      |  |   |  |  |
| Enter text shown in image<br>etters are not case-sensitive) | REGISTER                    |          |                |      |  |   |  |  |
| Enter text shown in image<br>etters are not case-sensitive) | REGISTER                    |          |                |      |  |   |  |  |

Step-3: User can login by entering their Login ID and Password (after verification):

| IUID/Email ID*                                                      | k                                                                            |                        |
|---------------------------------------------------------------------|------------------------------------------------------------------------------|------------------------|
| IUID/EmailID                                                        |                                                                              |                        |
| Password *                                                          |                                                                              |                        |
|                                                                     |                                                                              |                        |
| Password                                                            | Cata pow codo                                                                |                        |
| Password <b>PUZDPrj</b> Please enter th                             | Get a new code<br>e letters as they are show                                 | n in the image Above * |
| Password PUZbPrj Please enter th Enter text show                    | Get a new code<br>e letters as they are show<br>m in image                   | n in the image Above * |
| Password PUZDPrj Please enter th Enter text show (Letters are not c | Get a new code<br>e letters as they are show<br>m in image<br>ase-sensitive) | n in the image Above * |

**Step-4:** Following page is displayed after login. User may select the **"Apply for project Approvals"** tab on the left column. User may click here to proceed:

| Single Window                              | ≡                                             |                 |            |                |              |          |                  | Vikrant Chandel 🗸 |
|--------------------------------------------|-----------------------------------------------|-----------------|------------|----------------|--------------|----------|------------------|-------------------|
| 希 НОМЕ                                     | 0                                             | 1               | <b>O</b> 0 | +              | 0            |          | 0                | δ                 |
| GENERAL                                    | Incomplete                                    | Pending         | For        | warded         | Approved     |          | Rejected         | <b>U</b>          |
| Know Your Approvals                        |                                               |                 | Applica    | ions           | Appications  |          | Applicaions      |                   |
| Grievance                                  | CAF Applications                              |                 |            |                |              |          |                  |                   |
| Apply for Project Approval<br>(Industries) | Description For Pending Applicatio            | 15              |            |                |              |          | Search:          |                   |
| Apply for Project Approval (Other)         | ID Jk Applicat                                | on 👫 Department | J† Status  | Jî Download Jî | EC Letter 11 | Print 11 | Payment Receipt  |                   |
| MSME Self Certification                    | 21565 Fire NOC<br>Showing 1 to 1 of 1 entries | Fire            | Pending    |                |              | ➡ Print  | Receipt Previous | 1 Next            |
| Apply for 118 Permission                   |                                               |                 |            |                |              |          |                  |                   |
| Department of Industries 🗸                 |                                               |                 |            |                |              |          |                  |                   |
| Food & Civil Supplies 🗸 🗸                  |                                               |                 |            |                |              |          |                  |                   |
| Agriculture 🗸                              |                                               |                 |            |                |              |          |                  |                   |
| Department of Higher Education             |                                               |                 |            |                |              |          |                  |                   |

**Step-5:** Following page is displayed where the user is required to submit the requisite details listed in the "**Common Application Form**" below:

### **Step -5.1: Enterprise Details**

| General         Step 1         Step 2         Step 3         Step 4         Step 5           Grevance         Image: Contract state state                                                                                                    | W Step 1      |
|----------------------------------------------------------------------------------------------------|---------------|
| Know Your Approvals         Step 1         Step 2         Step 3         Step 4         Step 5           Gitevance         Image: Comparison of Comparison of Compari                                                                                                    |               |
| Grevance Step 1 Step 2 Step 3 Step 4 Step 5                                                                                                    | Char C        |
|                                                                                                    | Step 6        |
| Project Approval (industries) Enterprise Detail Project Finance Project Requirement Documents Declaration                                                                                                    | Payment       |
| Apply for Project Approval (Other)                                                                                                    |               |
| MSME Self Certification                                                                                                    |               |
| Apply for 118 Permission                                                                                                    |               |
| Pepartment of Industries 20 11050075 https://www.unit.com/anti-com/anti-c                                                                                                    | ~             |
| Food & ChV Supples 2 Enterprise Address * Pin Code * Mobile *                                                                                                    |               |
| Agriculture 19 * Enterprise Address * Pin Code Mobile Number                                                                                                    |               |
| Department of Higher Educa 1                                                                                                    |               |
| pisse 📦 - Email registrone Vietname Fax                                                                                                    |               |
| Arryh de Hodwrhal Eryd Seilet Single Window Inprinciple Approval * Project Investment Sector *                                                                                                    |               |
| Please Select     · Please Select     ·                                                                                                    |               |
|                                                                                                    |               |
| Ceorgical Wing                                                                                                    |               |
| Unit Detail                                                                                                    | Same As Above |
| Unit Address * Pin Code *                                                                                                    |               |
| A subcary series and the Unit and the Unit                                                                                                    |               |
| Laboo Mobie Mobie Telephone Number Statute of Unit *                                                                                                    | ~             |
| HPSEEL Category of Unit " Unit Project Trae " Nic & Policit CODE "                                                                                                    |               |
| Electrical inspectorale                                                                                                    | ~             |
| Fie                                                                                                    |               |
| PCB                                                                                                    |               |
| Westes and Measures Details of M.D/Managing Partner/CEO / Lead Promoter/ Proprietor Please hit enter for multiple entries.                                                                                                    |               |
| HP Ground Water Authority                                                                                                    |               |
| UD & TCP * Name of the M. DManagi Mobile Number                                                                                                    |               |
| Incentive Email*                                                                                                    |               |
| TCP * Email                                                                                                    |               |
| Municipal Corporation                                                                                                    |               |
|                                                                                                    |               |
|                                                                                                    |               |
| Details of Authorized Coordinator/Person                                                                                                    |               |
| Details of Authorized Coordinator/Person Name* Designation*                                                                                                    |               |
| Details of Authorized Coordinator/Person Name* Designation* Vikrant Chandel * Designation                                                                                                    |               |
| Details of Authorized Coordinator/Person Name* Vikrant Chandel Vikrant Chandel Email* Wobile* VikrantChandel ev/shonal com VikrantChandel ev/shonal com VikrantCh |               |
| Details of Authorized Coordinator/Person       Name*     Designation*       Varant Chandel     * Designation       Email*     Mobile*       vikrantChandel ey@gmail.com     7807500006                                                                                                    |               |

### **Step -5.2: Project Finance**

| 🗰 Home                             | CAF :- Common Application Form |                 |           |                   |                     |                      |            | 🕷 Step 1 > Step 2 |         |
|------------------------------------|--------------------------------|-----------------|-----------|-------------------|---------------------|----------------------|------------|-------------------|---------|
| General                            |                                |                 |           |                   |                     |                      |            |                   |         |
| Know Your Approvals                | Step 1                         | Step 2          |           | Step 3            | Step 4              | <b>i</b> ::          | Step 5     |                   | Step 6  |
| Grievance                          | 0                              |                 |           |                   |                     |                      |            |                   |         |
| Project Approval (Industries)      | Enterprise Detail              | Project Finance | e Projec  | t Requirement     | Docume              | nts De               | eclaration |                   | Payment |
| Apply for Project Approval (Other) |                                |                 |           |                   |                     |                      |            |                   |         |
| MSME Self Certification            | Detail of Investment (INR      | Lakhs)          |           |                   |                     |                      |            |                   |         |
| Apply for 118 Permission           | Land *                         | Building *      |           | Plant & Machinery |                     | Other Fixed Assets * |            | Total *           |         |
| Department of Industries           | Land                           | Building        |           | Plant & Machinery | Equipment           | Other Fixed Assets   |            | 0.0               |         |
| Food & Civil Supplies              |                                |                 |           |                   |                     |                      |            |                   |         |
| Agriculture 10                     |                                |                 |           |                   |                     |                      |            |                   |         |
| Department of Higher Educa         | Proposed Employment De         | etail           |           |                   |                     |                      |            |                   |         |
| DHSR 🗾                             | Skilled *                      | Un-S            | Skilled * |                   | IT/ITeS Professiona | •                    | Total      |                   |         |
| Apply for Industrial Plot          | Skilled                        | Ur              | n-Skilled |                   | IT/ITeS Profession  | al                   | Employ     | yment             |         |
| Other Approvals                    |                                |                 |           |                   |                     |                      |            |                   |         |

| t Status             | Major Raw Material Detail                                                    |                                         |                                 |                                                   |              |                          |   |        |
|----------------------|------------------------------------------------------------------------------|-----------------------------------------|---------------------------------|---------------------------------------------------|--------------|--------------------------|---|--------|
| Regulation           | Name of Raw Material *                                                       |                                         | Annual Quantity Requirement *   |                                                   | Unit *       |                          |   | Action |
| m                    | Raw Material                                                                 |                                         | Annual Requirement Quantity     |                                                   | Please Selec | t Unit                   | ~ | +      |
|                      |                                                                              |                                         |                                 |                                                   |              |                          |   |        |
|                      |                                                                              |                                         |                                 |                                                   |              |                          |   |        |
|                      |                                                                              |                                         |                                 |                                                   |              |                          |   |        |
| ectorate             | Product/Service Details (Please                                              | enter 0000 ir                           | n HS Code in case of Service En | rprises )                                         |              |                          |   |        |
| torate               | Product/Service Details (Please<br>Name of Product?Service *                 | e enter 0000 ir<br>HS Code *            | n HS Code in case of Service En | rprises)<br>Annual Capacity *                     |              | Unit *                   |   | Action |
| torate               | Product/Service Details (Please<br>Name of Product?Service *                 | e enter 0000 ir<br>HS Code *<br>HS Code | n HS Code in case of Service En | rprises ) Annual Capacity * Annual Capacity       |              | Unit *Please Select Unit |   | Action |
| ctorate              | Product/Service Details (Please<br>Name of Product?Service *<br>Product Name | HS Code •                               | n HS Code in case of Service En | rprises )<br>Annual Capacity *<br>Annual Capacity |              | Unit *Please Select Unit |   | Action |
| ectorate<br>Aeasures | Product/Service Details (Please<br>Name of Product?Service *<br>Product Name | HS Code *                               | n HS Code in case of Service En | nprises ) Annual Capacity * Annual Capacity       |              | Unit *Please Select Unit |   | Action |

### Step -5.3: Project Requirement

| # Home                             | CAF :- Common Application                | Form                    |          |                   |                    |             | 🕷 Step 1               | 1 > Step 2 > Step 3 |
|------------------------------------|------------------------------------------|-------------------------|----------|-------------------|--------------------|-------------|------------------------|---------------------|
| General                            |                                          |                         |          |                   |                    |             |                        |                     |
| Know Your Approvals                | Step 1                                   | Step 2                  |          | Step 3            | Step 4             | Step 5      | Step                   | 6                   |
| Grievance                          | •                                        |                         |          | -0                |                    |             |                        |                     |
| Project Approval (Industries)      | Enterprise Detail                        | Project Finance         | Proje    | ct Requirement    | Documents          | Declaration | Payme                  | ent                 |
| Apply for Project Approval (Other) |                                          |                         |          |                   |                    |             |                        |                     |
| MSME Self Certification            | Prosposed Land                           |                         |          |                   |                    |             |                        |                     |
| Apply for 118 Permission           | Do you require land? *                   |                         |          |                   |                    |             |                        |                     |
| Department of Industries           | Do you require land                      | ~                       | •        |                   |                    |             |                        |                     |
|                                    |                                          |                         |          |                   |                    |             |                        |                     |
| t originations                     | Detail of Land                           |                         |          |                   |                    |             |                        |                     |
| Agriculture                        | Detail of Land                           |                         |          |                   |                    |             |                        |                     |
| Department of Higher Educa         | Land District *                          |                         |          |                   |                    |             |                        |                     |
| DHSR 🚺                             | Flease Select                            |                         |          |                   |                    |             |                        |                     |
| Apply for Industrial Plot          |                                          |                         |          |                   |                    |             |                        |                     |
| Other Approvals                    | Proposed Land Area Deta                  | 1                       |          |                   |                    |             |                        |                     |
| Geological Wing                    | Land Area Unit as per mentioned in Jamal | bandi *                 |          |                   |                    |             |                        |                     |
| Update Project Status              | Please Select                            |                         |          | ~                 |                    |             |                        |                     |
| Boilers & Act Regulation           | Khata No. *                              | Khatauni No. *          |          | к                 | hasra No. *        | Land Area * |                        | Action              |
| Partnership Firm                   | Khata No.                                | Khatuni No.             |          |                   | Khasra No.         | Land Area   |                        | •                   |
|                                    |                                          |                         |          |                   |                    |             |                        |                     |
| Electrical Inspectorate            | Waste Water Discharge D                  | etails for PCB          |          |                   |                    |             |                        |                     |
| Fire                               | Type of Effluent *                       | Quantity (in KL/D) ^    |          | Method of Treatme | ent *              |             | Final Mode of Disposal |                     |
| РСВ                                | Please Select                            | Quantity                |          | Please Select     |                    | ~           | Please Select          |                     |
| Weights and Measures               |                                          |                         |          |                   |                    |             |                        |                     |
| HP Ground Water Authority          |                                          |                         |          |                   |                    |             |                        |                     |
| UD & TCP                           | Water & Land Requiremer                  | ts (IPH Department)     |          |                   |                    |             |                        |                     |
| Incentive                          |                                          | × 1 7                   |          |                   |                    |             |                        |                     |
| TOD                                | Water Requirement                        |                         | Quantity |                   |                    |             | Unit                   |                     |
|                                    | lotal Requirement                        |                         |          |                   |                    |             | Liters/Day             |                     |
| Municipal Corporation              | Source of water *                        |                         |          |                   |                    |             |                        |                     |
|                                    |                                          |                         |          |                   |                    |             |                        |                     |
|                                    | IPH Division *                           |                         |          |                   | IPH Sub Division * |             |                        |                     |
|                                    |                                          |                         |          | `                 | •                  |             |                        | ~                   |
|                                    |                                          |                         |          |                   |                    |             |                        |                     |
|                                    | Electricity Requirements (               | HPSEBL Department)      | )        |                   |                    |             |                        |                     |
|                                    |                                          |                         |          |                   |                    |             |                        |                     |
|                                    |                                          | Electricity Requirement |          |                   | Type of Load       |             | kW                     |                     |
|                                    | Connection Load (kw - )                  |                         |          |                   | General Load       |             |                        |                     |
|                                    | Contract Demand (KVA) *                  |                         |          |                   | Rolling Mill *     |             |                        |                     |
|                                    |                                          |                         |          |                   |                    |             |                        |                     |
|                                    | Source of Power*                         |                         |          |                   | Furnace Load *     |             |                        |                     |
|                                    | Select Power Source                      |                         |          |                   | Lighting Load *    |             |                        |                     |
|                                    |                                          |                         |          |                   |                    |             |                        |                     |
|                                    |                                          |                         |          |                   |                    |             |                        |                     |
|                                    | Back Save & Next                         |                         |          |                   |                    |             |                        |                     |
|                                    |                                          |                         |          |                   |                    |             |                        |                     |

# **Step -5.4: Documents**

| # Home                             | CAF :- C | common Applicatior                                               | Form                   |                     |           |               |               | ₩ Step 1 > Step 2 > Step 3 > Ste   | ep 4 |
|------------------------------------|----------|------------------------------------------------------------------|------------------------|---------------------|-----------|---------------|---------------|------------------------------------|------|
| General                            |          |                                                                  |                        |                     |           |               |               |                                    | -    |
| Know Your Approvals                |          | Step 1                                                           | Step 2                 | Step 3              |           | Step 4        | Step 5        | Step 6                             |      |
| Grievance                          |          | 0                                                                |                        |                     |           | -0            |               |                                    |      |
| Project Approval (Industries)      | E        | nterprise Detail                                                 | Project Finance        | Project Requirement | [         | Documents     | Declaration   | Payment                            |      |
| Apply for Project Approval (Other) |          |                                                                  |                        |                     |           |               |               |                                    | -    |
| MSME Self Certification            | Upload   | Documents                                                        |                        |                     |           |               |               |                                    |      |
| Apply for 118 Permission           | #        | Document                                                         |                        |                     | File Type | Max File Size | Status        | Action                             |      |
| Department of Industries           | 1        | * Id card<br>Uploaded Document :: Yet to                         | Upload                 |                     | () pdf    | 25MB          | Please Upload | Choose File No file chosen upload  |      |
| Food & Civil Supplies 2            | 2        | * Address proof<br>Uploaded Document :: Yet to                   | Upload                 |                     | (d) pelf  | 25MB          | Please Upload | Choose File No file chosen upload  |      |
| Agriculture 🔟                      | 3        | Land/rent detail                                                 |                        |                     | () pdf    | 25MB          | Please Upload | Choose File No file chosen upload  |      |
| Department of Higher Educa         | 4        | Layout drawings                                                  |                        |                     | () pat    | 25MB          | Please Upload | Choose File No file chosen upload  |      |
| Apply for Industrial Plot          | 5        | * Brief project report                                           | Upload                 |                     | (D) with  | 25MB          | Please Unicad | Chorse File No file chorses        |      |
| Other Approvals                    |          | Uploaded Document :: Yet to                                      | Upload                 |                     |           |               |               | Choose The Prosen                  |      |
| Geological Wing                    | 6        | Expansion(if any)<br>Uploaded Document :: Yet to                 | Uplead                 |                     | () pdf    | 25MB          | Please Upload | Choose File No file chosen upload  |      |
| Update Project Status              | 7        | Private/Public Registration of in<br>Uploaded Document :: Yet to | ncorporation<br>Upload |                     | () pdf    | 25MB          | Please Upload | Choose File No file chosen upload  |      |
| Boilers & Act Regulation           | 8        | Co operative Registration Cer<br>Uploaded Document ::            | ificate<br>Upload      |                     | (D) perf  | 25MB          | Please Upload | Choose File No file chosen upload  | đ    |
| Labour                             | 9        | Partnership Deed Aggrement<br>Uploaded Document :: Yett          | • Uplicad              |                     | (2) per   | 25MB          | Please Upload | Choose File No file chosen upload  |      |
| HPSEBL                             | 10       | Other Documents<br>Uploaded Document :: Yets                     | Upload                 |                     | D peff    | 25MB          | Please Upfoad | Choose File No file chosen upload  | 1    |
| Electrical Inspectorate            | 11       | Letter of COP/EMII/UAM                                           | s United               |                     | (2) petr  | 25MB          | Please Upload | Choose File No file chosen upload  | đ    |
| Fire                               | 12       | Prev Single Window Approval                                      |                        |                     | (2) per   | 25MB          | Please Upload | Choose File No file chosen upload  | 1    |
| Weights and Measures               | 13       | Any other Documents                                              |                        |                     | (2) per   | 25MB          | Please Upload | Choose File. No file chosen upload | 8    |
| HP Ground Water Authority          |          | Uploaded Document :: Yet                                         | Upload                 |                     |           |               |               |                                    |      |
| UD & TCP                           |          |                                                                  |                        |                     |           |               |               |                                    |      |
| Incentive                          | Back     | Save & Next                                                      |                        |                     |           |               |               |                                    |      |

### **Step – 5.5: Declaration**

| # Home                             | CAF :- Common Application Form         |                                                                                          |                                                                                                    |                                                                                                    |                                                                                                    |                                                                              |  |  |
|------------------------------------|----------------------------------------|------------------------------------------------------------------------------------------|----------------------------------------------------------------------------------------------------|----------------------------------------------------------------------------------------------------|----------------------------------------------------------------------------------------------------|------------------------------------------------------------------------------|--|--|
| General                            |                                        |                                                                                          |                                                                                                    |                                                                                                    |                                                                                                    |                                                                              |  |  |
| Know Your Approvals                | Step 1                                 | Step 2                                                                                   | Step 3                                                                                                    | Step 4                                                                                                    | Step 5                                                                                                    | Step 6                                                                       |  |  |
| Grievance                          | •                                      | •                                                                                        | •                                                                                                    |                                                                                                    | 0                                                                                                    |                                                                              |  |  |
| Project Approval (Industries)      | Enterprise Detail                      | Project Finance                                                                          | Project Requirement                                                                                                    | Documents                                                                                                    | Declaration                                                                                                    | Payment                                                                      |  |  |
| Apply for Project Approval (Other) |                                        |                                                                                          | DECLAR                                                                                                    | ATION                                                                                                    |                                                                                                    |                                                                              |  |  |
| MSME Self Certification            |                                        |                                                                                          |                                                                                                    |                                                                                                    |                                                                                                    |                                                                              |  |  |
| Apply for 118 Permission           |                                        |                                                                                          |                                                                                                    |                                                                                                    |                                                                                                    |                                                                              |  |  |
| Department of Industries           | Govt. of Himachal Pradesh are true     | to the best of my knowledge, belief and it<br>rision taken based on the information con  | at the information furnished by merus to Directo<br>is based on the company/firm records. I/We ind<br>ntained in this application form which may be in | prate of industries, Govt. of Himachai Prac<br>emnify the above agencies or any other a<br>padequate inaccurate erroneous etc. and | tesh, by our firmienterprise in this Application<br>gency under the jurisdiction of Govt. of Him<br>I the management of my firmienterprise assi | achal Pradesh from liabilities of any<br>mes complete responsibility in this |  |  |
| Food & Civil Supplies              | regard.                                | usion taken based on the information con                                                 | named in this application form which may be in                                                                                                    | adequate, maccurate, enoneous etc. and                                                                                             | The management of my infinence prise assi                                                                                                    | intes comprete responsioning in titls                                        |  |  |
| Agriculture 👥                      | Further, our firm/enterprise undertake | is to provide any additional information or<br>idable fees/charges payable to Directoral | clantication as required by Directorate of Industi<br>te of Industries, Govt. of Himachal Pradesh an                                                   | nes, Govt. of Himachal Pradesh or its agen<br>d its agencies as prescribed under the po                                            | icies during and after processing of our applic<br>plicy for according approval and charges fixe                                                | ation.<br>ad for water, energy, etc. and other                               |  |  |
| Department of Higher Educa         | charges fixed by the Govt. of Himach   | al Pradesh from time to time.                                                            | Himachail Pradesh is to assist our firmienteroris                                                                                                    | e in getting statutory clearances expedition                                                                                       | usly I/We indemnify Directorate of Industries                                                                                                   | Govf of Himachal Pradesh and its                                             |  |  |
| DHSR 🚺                             | agencies from any liabilities whatsoe  | ver.                                                                                     | ,                                                                                                    |                                                                                                    | ,                                                                                                    |                                                                              |  |  |
| Apply for Industrial Plot          | Date: 30-11-2020                       |                                                                                          |                                                                                                    |                                                                                                    |                                                                                                    |                                                                              |  |  |
| Other Approvals                    | Láccent                                |                                                                                          |                                                                                                    |                                                                                                    |                                                                                                    |                                                                              |  |  |
| Geological Wing                    |                                        |                                                                                          |                                                                                                    |                                                                                                    |                                                                                                    |                                                                              |  |  |
| Update Project Status              |                                        |                                                                                          | Edit Application                                                                                                    | Save & Next                                                                                                    |                                                                                                    |                                                                              |  |  |

| # Home                             | CAF :- Common Application                                                                         | on Form                                                      |                                 |                                                          | # Ste                                                                                            | 0 1 ≥ Step 2 ≥ Step 3 ≥ Step 4 ≥ Declaration                                      |
|------------------------------------|---------------------------------------------------------------------------------------------------|--------------------------------------------------------------|---------------------------------|----------------------------------------------------------|--------------------------------------------------------------------------------------------------|-----------------------------------------------------------------------------------|
| General                            |                                                                                                   |                                                              |                                 |                                                          |                                                                                                  |                                                                                   |
| Know Your Approvals                | Step 1                                                                                            | Step 2                                                       | Step 3                          | Step 4                                                   | Step 5                                                                                           | Step 6                                                                            |
| Grievance                          | 0                                                                                                 |                                                              | •                               |                                                          |                                                                                                  |                                                                                   |
| Project Approval (Industries)      | Enterprise Detail                                                                                 | Project Finance                                              | Project Requirement             | Documents                                                | Declaration                                                                                      | Payment                                                                           |
| Apply for Project Approval (Other) |                                                                                                   |                                                              |                                 |                                                          |                                                                                                  |                                                                                   |
| MSME Self Certification            |                                                                                                   |                                                              |                                 |                                                          |                                                                                                  |                                                                                   |
| Apply for 118 Permission           |                                                                                                   |                                                              | (!)                             |                                                          |                                                                                                  |                                                                                   |
| Department of Industries           | <ol> <li>Vikrant Chandel having Regd. office<br/>of Himachal Pradesh are true to the I</li> </ol> | e at Test application hereby<br>best of my knowledge, belief |                                 | Govt. of Himachal Prades<br>es or any other agency un    | h, by our firm/enterprise in this Application Founder the jurisdiction of Govt. of Himachal Prad | m for Directorate of Industries, Govt.<br>esh from liabilities of any nature that |
| Food & Civil Supplies              | Further, our firm/enterprise undertake                                                            | ased on the information conta                                | Are you sure:                   | etc. and the management<br>- achal Pradesh or its agenci | of my firm/enterprise assumes complete resp<br>ies during and after processing of our applicati  | onsibility in this regard.                                                        |
| Agriculture 10                     | I/We undertake to pay the non-refund<br>fixed by the Govt. of Himachai Prades                     | table fees/charges payable to<br>sh from time to time.       | this submission!                | escribed under the policy t                              | for according approval and charges fixed for v                                                   | vater, energy, etc. and other charges                                             |
| Department of Higher Educa         | I/We understand that this approval th<br>agencies from any liabilities whatsoey                   | arough Directorate of Industri-                              | No, cancel pls! Yes, Submit it! | utory clearances expeditio                               | ously. I/We indemnify Directorate of Industries                                                  | , Govt. of Himachal Pradesh and its                                               |
| DHSR                               | Place                                                                                             |                                                              |                                 |                                                          |                                                                                                  |                                                                                   |
| Apply for Industrial Plot          | Date: 30-11-2020                                                                                  |                                                              |                                 |                                                          |                                                                                                  |                                                                                   |
| Other Approvals                    | V I Accept                                                                                        |                                                              |                                 |                                                          |                                                                                                  |                                                                                   |
| Geological Wing                    |                                                                                                   |                                                              |                                 | _                                                        |                                                                                                  |                                                                                   |
| Update Project Status              |                                                                                                   |                                                              | ✓ Edit Application Save 8       | Next                                                     |                                                                                                  |                                                                                   |

# On submission of declaration, user is directed for **online payment of fees**:

| # Home                             | CAF :- Common Applica                                                             | CAF :- Common Application Payment # Step 1 - Step 2 - Step 3 - Step 4 - Declaration - Payment |                                             |                                |                           |  |  |  |  |
|------------------------------------|-----------------------------------------------------------------------------------|-----------------------------------------------------------------------------------------------|---------------------------------------------|--------------------------------|---------------------------|--|--|--|--|
| General                            | i NOTE : Pay your Single V                                                        | /indow Fee.                                                                                   |                                             |                                |                           |  |  |  |  |
| Know Your Approvals                |                                                                                   |                                                                                               |                                             |                                |                           |  |  |  |  |
| Grievance                          |                                                                                   |                                                                                               |                                             |                                |                           |  |  |  |  |
| Project Approval (Industries)      | Common Application                                                                | Payment Detail                                                                                |                                             |                                | Date: 30/11/2020 00:58 AM |  |  |  |  |
| Apply for Project Approval (Other) |                                                                                   |                                                                                               |                                             |                                |                           |  |  |  |  |
| MSME Self Certification            | From:<br>Test application                                                         |                                                                                               | To:<br>Single Window Cleareance System      |                                |                           |  |  |  |  |
| Apply for 118 Permission           | Address: Test application, 111111<br>Phone: 1234567890<br>Email: Test application |                                                                                               | Udyog Bhawan, Bemloe,<br>Shimla-H P. 171001 |                                |                           |  |  |  |  |
| Department of Industries           | Linux approaction                                                                 |                                                                                               | Summerce, tribor                            |                                |                           |  |  |  |  |
| Food & Civil Supplies 🛛 🛛          | S.No.                                                                             | Submission ID                                                                                 | Application Name                            |                                | Amount                    |  |  |  |  |
| Agriculture 19                     | 1                                                                                 | 21700                                                                                         | Common Application Form                     |                                | 2500                      |  |  |  |  |
| Department of Higher Educa         | Payment Methods:                                                                  |                                                                                               |                                             | Payment Date : 30/11/2020 00:5 | 58 AM                     |  |  |  |  |
| DHSR 🚺                             |                                                                                   |                                                                                               |                                             | Subtotal:                      | INR 2500                  |  |  |  |  |
| Apply for Industrial Plot          |                                                                                   |                                                                                               |                                             | Tax (0%)                       | INR 0                     |  |  |  |  |
| Other Approvals                    |                                                                                   |                                                                                               |                                             | Total:                         | INR 2500                  |  |  |  |  |
| Geological Wing                    |                                                                                   |                                                                                               |                                             |                                |                           |  |  |  |  |
| Update Project Status              |                                                                                   |                                                                                               | Pay Now                                     |                                |                           |  |  |  |  |

# Step 6: Online payment gateway:

| Director of Indu | ustries                                                                                                    |                                                                                                    |               | Reference No : 64440<br>Amount : 2500.00 |
|------------------|----------------------------------------------------------------------------------------------------|----------------------------------------------------------------------------------------------------|---------------|------------------------------------------|
|                  | EMI                                                                                                    | CARDS                                                                                                    |               |                                          |
|                  | Please Note:<br>Applicable Bank charges :<br>Debit Cards-Upto Rs 1000 to Rs.2000 : 0.25%<br>Debit Cards Rs.1000 to Rs.2000 : 0.5<br>Debit Cards Above Rs.2000 : 1.00%<br>Credit Card - MasterCard : 1.00%<br>Convenience Fee of Rs 199 + GST ap<br>Pay using VISA 200 for Exploy Do<br>For Maestro cards, please enter Exploy Do<br>Select Credit Card Option : | 0%<br>plicable for EMI transactions on HDF<br>**<br>ate and CVV no. If available or eise ignore<br>© Credit card 		Debit card<br>Select<br>PAY NOW<br><u>Cancel</u> | C Bank Cards. |                                          |
|                  |                                                                                                    |                                                                                                    |               |                                          |

**Step 7:** On payment submission, the application is reflected in the Dashboard with the pending status. On clicking the ID, following page is displayed with the **event-wise information**.

| Single Window                | ≡           |                  |                     |                   |            |              |               |               |           |          |         |                        | Hemant T                     | 'hakur v |
|------------------------------|-------------|------------------|---------------------|-------------------|------------|--------------|---------------|---------------|-----------|----------|---------|------------------------|------------------------------|----------|
| GENERAL                      | 4.4         |                  | <u> </u>            | 20                |            | 0            |               | 45            |           | $\wedge$ | 0       |                        |                              |          |
| 希 Dashboard                  | 14          |                  |                     | 30                | $\bigcirc$ | 0            | )             | 15            |           | <b>F</b> | U       |                        | E                            | )        |
| 🇳 Grievance                  |             |                  |                     | Applications      |            | Applications |               | Appications   | s<br>S    |          | Applica | <b>Jectec</b><br>aions | 1                            |          |
| upload Monthly Report        | CAF A       | pplications      |                     |                   |            |              |               |               |           |          |         |                        |                              |          |
| Upload Land Registry Details | Description | n For Pending A  | Applications        |                   |            |              |               |               |           |          |         |                        |                              |          |
| Plot Allotment               | Сору        | CSV Print        |                     |                   |            |              |               |               |           | -        | Search  | h: 334                 |                              |          |
| •                            | ID 🔱        |                  |                     | Applicatio        | n          |              | Depart        | ment 👘        | Status ↓† | Download | J† Pr   | rint 🔱                 | Action                       |          |
| Apply for Project Approval   | 334         | CAF              |                     |                   |            |              | Department of | of Industries | Pending   |          | 8       | Print                  | Apply for Other<br>Approvals |          |
| Inspections                  | Showing 1   | to 1 of 1 entrie | es (filtered from ) | 67 total entries) |            |              |               |               |           |          |         | P                      | revious Ne                   | xt       |
| Self Certification           |             |                  |                     |                   |            |              |               |               |           |          |         |                        |                              |          |

**Step 8:** Once the application is approved the status changes to "**Approved**". User can check/ track the status as well as the events by clicking on the application ID and can also download the certificate by clicking on "**Download**" tab.

| GENERAL       14       0       38       0       0       6       0       0       Rejected       0       Rejected       0       Rejected       Aptications       0       Rejected       Aptications       0       No       No </th <th>Single Window</th> <th></th> <th></th> <th></th> <th></th> <th></th> <th>Hemant</th>                                                                                                    | Single Window                  |                                           |                     |   |                                            |                   | Hemant                                                                               |
|----------------------------------------------------------------------------------------------------|--------------------------------|-------------------------------------------|---------------------|---|--------------------------------------------|-------------------|--------------------------------------------------------------------------------------|
| Image: Destribuard       Image: Destribuard       Image: De | GENERAL                        | 14 0                                      | 20                  | 0 | 10                                         | 1                 | 0                                                                                    |
| Incomplete     Pending     Ponvarided     Approved     Approved     Approved       Applications     Applications     Applications     Applications     Applications       Upload Land Registry Details     CAF     Applications     Environment     Search: 334       Plot Alorment     ID     In     Application     II     Department     Search: 334                                                                                                    | A Dashboard                    |                                           | 30 (V)              | U |                                            |                   | Defected                                                                             |
| Likil Upload Monthly Report     CAF Applications       O Upload Land Registry Details     Description For Pending Applications       Plot Altornent     Copy       ID     It       Application     It       Department     Status       ID     Application                                                                                                    | 🛷 Grievance                    | Applications                              | Applications        |   | Approved                                   |                   | Applicaions                                                                          |
| O Upload Land Registry Details       Description For Pending Applications         O Plot Allotment       Copy       CSV       Print       Search: 334         ID       ID       Application       If       Department       Status       Download       If       Print       Action                                                                                                    | Upload Monthly Report          | CAF Applications                          |                     |   |                                            |                   |                                                                                      |
| Plot Allotment     Copy     Csv     Print     Search:     334       ID     IL     Application     II     Department     Status     Download     If     Print     Action                                                                                                    | S Upload Land Registry Details | alis Description For Pending Applications |                     |   |                                            |                   |                                                                                      |
| ID 12 Application                                                                                                    | Plot Allotment                 | Copy CSV Print                            |                     |   |                                            |                   | Search: 334                                                                          |
| Apply for Project Approval 334 CAF Department of Industries Approved Download 🖨 Print Apply for Othe Approval                                                                                                    | Apply for Project Approval     | ID IA<br>334 CAF                          | Application         |   | Department Status Department of Industries | Download Download | It         Print         Action           Print         Apply for Other<br>Approvale |
| Inspections     Showing 1 to 1 th entries (filtered from 68 total entries)     Previous 1                                                                                                    | Inspections                    | Showing 1 to 1011 entries (filtered from  | n 68 total entries) |   |                                            |                   | Previous 1 N                                                                         |

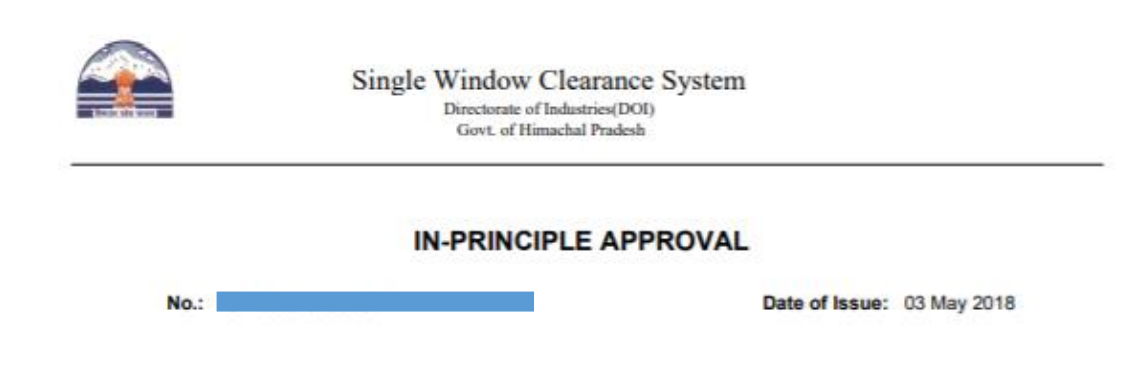

M/S. has filled Common Application expressing its intent to setup the Manufacturing enterprise as per following details:-

| Nature of Organisati                   | on Type of Entern             |        |                                 | rprise   | Pro                           | ject Status   |                       | Industry Type    |        |  |
|----------------------------------------|-------------------------------|--------|---------------------------------|----------|-------------------------------|---------------|-----------------------|------------------|--------|--|
| Proprietary                            |                               |        |                                 | 1        | 1/12                          | New           | iew                   |                  | Red    |  |
| Proposed Location                      |                               | ////   |                                 |          |                               | 1.42          | 1000                  |                  |        |  |
| Proposed Product &                     | 1                             |        | s., "                           | 4        | Items                         | 2 11          | 110                   |                  |        |  |
| Capacity Per Annum                     | Product Name<br>Terminal Bush |        |                                 | Excise ( | Code                          | Code Quantity |                       | Unit             |        |  |
| 11                                     |                               |        |                                 | 8507909  | 90                            |               |                       |                  |        |  |
|                                        | Vent Plugs                    |        |                                 | 3926908  | 39269080                      |               | 9000000               |                  | Number |  |
| Detail of Investment(Rs. in<br>lacs)   | Land                          |        | Building                        |          | Plant &<br>Machinary          |               | Other Fixed<br>Assets |                  | Total  |  |
|                                        | 24.2                          |        | 20                              |          | 103.75                        |               | 3.5                   |                  | 151.45 |  |
| Detail of Employment                   | Skilled                       |        | Unskilled                       |          | IT/ITeS Professional          |               | Total                 |                  |        |  |
|                                        | Male                          | Female | Male                            | Female   | Male                          | Ferr          | nale                  |                  |        |  |
|                                        | 06                            | গুলা হ | 04                              | 243      | 5                             | (CD)          | C                     | 1                | 15     |  |
| Requirement of Basic<br>Infrastructure | Land                          |        | Power<br>Connection<br>Load(kW) |          | Power Contract Demand<br>(kW) |               |                       | Water (Ltrs/day) |        |  |
|                                        | 2000 Sq. Mtr.                 |        | 0                               |          | 300                           |               |                       | 500              |        |  |

State Level Single Window Committee has granted IN-PRINCIPLE approval in its 1st Meeting held on 28,03-2018 for establishment of enterprise in Himachal Pradesh. nu

The proposal is approved in Principle subject to the following conditions:

1. The firm will employ at all level at least 70% (or as prescribed from time to time) of total manpower, whether on regular/Contractual/Sub-contractual/daily basis/ or any other mode from amongst bonafide Himachalis.

2. The Pollution Control Board has concurred in in principle subject to condition that Unit will first seek the Consent to Establish from PCB before starting the work.

3. The HPSEBL concurred on proposal that power load of 300 kW with 333 kVA contract demand can be made available at 11 kV supply voltage from 33/11 kV Sub-Station Jeetpur Behari. The recovery of expenditure for supply of electricity shall be as per HPERC (Recovery of Expenditure for Supply of Electricity) Regulations, 419/2012. The action for issuance of PAC shall be initiated automatically by HPSEBL after clearance of proposal by SLSWC & MA after deposit of requisite charges by the consumer/unit. The supply of power after issuance of PAC/Load Sanction shall be governed by the Regulation/ Codes notified by HPERC and terms and conditions of HPSEBL.

4. The firm has to obtain Certificate of Registration from the HP ground Water Authority Shimla for use of Groundwater as per provisions under HP Ground Water Act, 2005 and should construct Rainwater harvesting structure for recharging of Groundwater.

5. 1% Cess on the actual cost of construction shall be deposited by the industrial unit under the Building and Other

System Generated Application. Printed DateTime:2018-05-03 12:05:00

Page Number:1/2

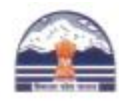

Single Window Clearance System Directorate of Industries(DOI) Govt. of Himachal Pradesh

#### Construction Workers Welfare Cess Act 1996.

6. The Site /location for setting up of the project should conform to the sitting criteria and other environmental considerations as prescribed by the concerned State/ Centre Govt. Departments/ Organizations. You are therefore advised to keep in mind all these requirements for setting up of the project.

This approval is valid for two years from today. If no effective steps are taken to establish the project within this time period, it will be presumed that you are not interested in establishing the project and the approval will lapse automatically without any further notice. We assure you of our full co-operation and wish you and your enterprise all the success.

aliga -

[Digitally Signed by Rajesh Sharma, IAS on 03-05-2018 12:35:51 ] Director of Industries, Govt. of Himachal Pradesh,

System Generated Application

Printed DateTime:2018-05-03 12:05:05

Page Number:2/2

Single Window Clearance System